#### 产品介绍

小燕室内机空调网关使用 ZigBee 无线通 信协议,支持控制空调模式、温度、风速,实 现智能控温、智能场景、绑定联动等功能。

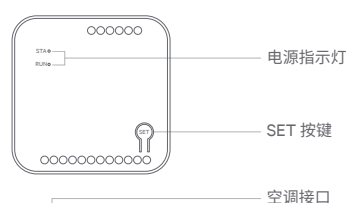

而板接口
 电源输出端口

空调接口

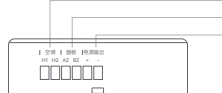

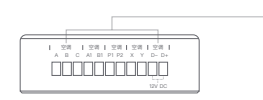

# 安装说明-与原厂面板共存

原厂线控和室内机网关默认都作为主线控 使用,如果要保留原厂线控,需将原厂线控 或室内机网关其中之一改为从线控才可避 免冲突。

将室内机网关改为从线控方法:

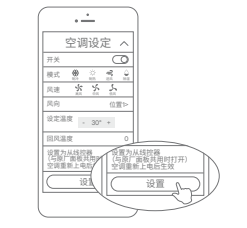

 进入微信,打开"网关蓝牙配置"小程序, 进入小程序打开手机蓝牙并选择需要连 接的空调内机网关。
 打开网关的空调设定页。
 启用底部的"设置为从线控器"选项。

#### 接线说明

将原厂线控器改为从线控器的方法:

| 品牌       | 是否可共存   | 设置方法                                   |  |
|----------|---------|----------------------------------------|--|
| 大金       | 可共存需设置  | C,E,H系列原厂线控通过背面拨码开关<br>进行设置,拨到从        |  |
|          |         | F系列原厂线控通过长按取消按键进入<br>菜单设置,选择主从设置,设置为从  |  |
| 日立       | 可共存不需设置 | 3Q 6Q EQ等线控器直接并联,自动识<br>别亲子无需设置        |  |
|          | 不可共存    | 8Q 9Q线控器不支持亲子共用,必须;<br>原厂线控器去掉         |  |
| 东芝       | 可共存需设置  | 86线控器背面拨码1拨到ON为从                       |  |
|          |         | 120线控器背面拨码SW2拨到ON为从                    |  |
| 三菱重工     | 可共存需设置  | 翻盖线控器通过背面SW1设置,拨到从                     |  |
|          |         | 触摸线控器上电会提示是否使用之前设<br>置,选择否,然后会再次提示选择为从 |  |
| 日立<br>US | 不可共存    | 必须将原厂线控器去掉                             |  |
| 海尔<br>风管 | 不可共存    | 不支持共用,必须将原厂线控器去掉                       |  |
| 美的<br>酷风 | 不可共存    | 不支持共用,必须将原厂线控器去掉                       |  |

#### 接线说明

在进行接线操作的时候注意以下几点: 1. 不同空调通讯接口极性会有不同,如果线 缆接线的极性不对,会找不到空调设备, 这时候需要调换一下线缆线序。 2. 如果接线错误的话,可能会造成本产品的 损坏。

接线作业时务必切断空调设备的电源,否则可能会引起故障。

请注意避免各信号线电缆之间、以及与电源线并排走线,否则可能会因信号互相干扰而产生误动作。如果不能避免并排走线的话,请保持本产品相关的通讯线与空调系统间的通讯线的间距在15cm以上,和其它接线距离30cm以上。或者将电缆接进铁制保护管并将保护管的一端接地。
 严禁将AC220V电源线接入到信号端子上,否则会造成线控器网关内部电子元件烧毁。如误操作发生此情况,请联系厂家,严禁私自拆卸维修。

# 支持品牌列表及说明

| 支持空调品牌及各空调品牌接线方式如下 |                  |                         |    |    |      |  |
|--------------------|------------------|-------------------------|----|----|------|--|
| 品牌                 | 接线方法             |                         | 接线 | 线缆 | 原厂线控 |  |
|                    | 网关侧接<br>线端口      | 空调侧接<br>线端口             | 极性 |    | 器共存  |  |
| 大金多联               | P1,P2            | P1,P2                   | 无  | 2芯 | 支持   |  |
| 日立多联               | P1,P2            | A,B                     | 无  | 2芯 | 支持   |  |
| 日立US               | A1,B1,D-,D+      | CN2                     | 有  | 4芯 | 不支持  |  |
| 海信多联               | P1,P2            | A,B                     | 无  | 2芯 | 支持   |  |
| 约克多联               | P1,P2            | A,B                     | 无  | 2芯 | 支持   |  |
| 东芝多联               | X,Y              | A,B                     | 无  | 2芯 | 支持   |  |
| 三菱重工多联             | P1,P2            | X,Y                     | 无  | 2芯 | 支持   |  |
| 美的多联               | A1,D-,D+         | CN20                    | 有  | 3芯 | 支持   |  |
| 美的酷风               | A1,B1,D-,D+      | CN40                    | 有  | 4芯 | 不支持  |  |
| 格力五代多联             | P1,P2            | H1,H2                   | 无  | 2芯 | 支持   |  |
| 松下多联               | X,Y              | CN041外侧2pin             | 无  | 2芯 | 支持   |  |
| 海尔多联               | A,B,C            | A,B,C                   | 有  | 3芯 | 不支持  |  |
| 海尔风管               | A1和B1并线<br>D-,D+ | C,B,A                   | 有  | 4芯 | 不支持  |  |
| 格力风管<br>(2芯)       | H1,H2            | COM_MANUAL<br>端子的3、2pin | 有  | 2芯 | 支持   |  |
| 格力风管<br>(4芯)       | A1,B1,D-,D+      | CN5或CN6                 | 有  | 4芯 | 不支持  |  |
| 大金MX               | A1,B1,D-,D+      | S21                     | 有  | 4芯 | 不支持  |  |
| 三菱电机<br>(菱耀)       | A1,B1,D-,D+      | CN105                   | 有  | 4芯 | 支持   |  |
| 海信风管<br>(N+)       | A1,B1,D-,D+      | WIFI 端子                 | 有  | 4芯 | 支持   |  |

# 指示灯说明

闪。

指示灯快闪:点亮0.25s,熄灭0.25s,为一次 快闪。 指示灯慢闪:点亮0.5s,熄灭0.5s,为一次慢

| 名称      | 灯状态  | 含义        |
|---------|------|-----------|
|         | 常亮   | 搜到空调正常运行  |
| Run     | 快闪   | 空调搜索中     |
|         | 常灭   | 未找到空调     |
|         | 常亮   | 空调开机      |
| CTA     | 快闪   | 空调异常      |
| 314     | 慢闪   | 第三方温控面板异常 |
|         | 常灭   | 空调关机      |
|         |      |           |
| 名称      | 灯状态  | 含义        |
| Run+STA | 快闪3次 | 蓝牙无线连接成功  |
|         |      |           |

5

#### 配置空调品牌

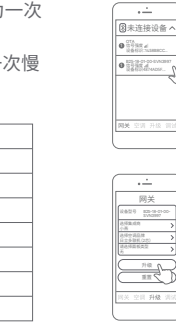

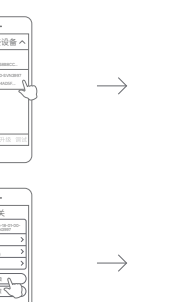

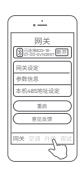

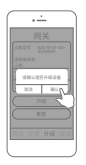

- 进入微信,在搜索栏搜索"网关蓝牙配置" 小程序,进入小程序打开手机蓝牙并选择 需要连接的空调内机网关;
- 2.底部导航栏选择升级;
- 3. 选择集成商: 小燕, 选择对接的空调品牌;
- 4.点击升级按键。

### 下载安装 APP

在应用商店搜索"小燕在家"或扫描二维码 下载小燕在家 APP。连接小燕家庭中心后, 根据"添加设备"指引添加室内机空调网关。

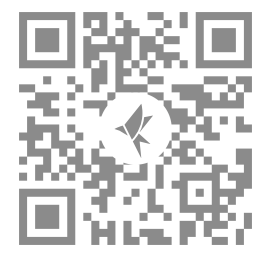

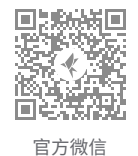

#### • Q 第日+ 原加没者 混加没者 选择子设备类型 添加设备 · ---Norma Norma 000000 0 HERIAS- $\longrightarrow$ 00000000000

添加设备

#### 联系我们

在线客服:https://www.xiaoyan.io/service 服务电话:400-920-2823 电子邮件:support@xiaoyan.io 上海小燕科技有限公司 上海市浦东新区盛夏路666号E幢502室

1. 启动小燕在家 APP, 登录进入; 2. 点击进入"添加设备"页面,选择添加 ZigBee 设备; 3. 接通网关电源,指示灯闪烁; 4. 约10秒后 APP 上显示找到新设备。 \*如未自动发现设备,请按照第9页说明重置设备。

恢复出厂设置

# 000000 STA 0 RUNO 000000000000 61

1. 控制器已通电; 2. 长按 SET 键3秒,等待蜂鸣声响起后松开; 3. 网关的配网信息被消除,可重新添加。

## 参数规格

# 产品名称 小燕空调内机网关(通用版) 产品型号 TERNCY-AC01 产品尺寸 85×85×28mm 供电方式 空调内机供电 工作环境 -20-80℃、90% RH 输出功率 DC 7-15V, 0.7W (MAX)

| 方宝物氏            | 零部件 |    |  |  |
|-----------------|-----|----|--|--|
| 行古彻灰            | 电路板 | 附件 |  |  |
| 铅(Pb)           | ×   | ×  |  |  |
| 汞(Hg)           | 0   | 0  |  |  |
| 镉(Cd)           | 0   | 0  |  |  |
| 六价铬<br>(Cr, VI) | 0   | 0  |  |  |
| 多溴联苯<br>(PBB)   | 0   | 0  |  |  |
| 多溴二苯醚<br>(PBDE) | 0   | 0  |  |  |

电子信息产品有害物质申明

○:表示该有害物质在该部件所有均质材料中的含量均在 GB/T 26572-2011 规定的限量要求以下。

×:表示该有害物质至少在该部件的某一均质材料中的含 量超出 GB/T 26572-2011 规定的限量要求。

12

# 质保卡

小燕室内机空调网关三包凭证 根据《中华人民共和国消费者权益法》、《 中华人民共和国产品质量法》对小燕室内 机空调网关实行的售后服务内容如下:

1. 自您签收之日起15日内,本产品出现质 保卡所列任何故障情况,经由小燕科技 售后服务中心检测确定,可享受免费退 货或换货服务;

2. 自您签收之日起24个月内,本产品出现 质保卡所列任何故障情况,经由小燕科 技售后服务中心检测确定,可享受免费 维修或换货服务。

13

#### 故障情况

1. 由产品材料、结构及运输过程碰撞导致产

品表面破损或开裂;

2.无线联网通讯功能失效。

#### 非保修情况

1. 超过产品三包有效期限;

2.未经本公司授权的维修所致损坏;

3.不正确的使用非本产品配件,误用、滥用

或撕毁、涂改防伪标记;

4.因不可抗力造成的其他损坏。

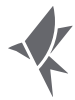

# 小燕室内机空调网关(通用版) 使用说明书